# TALLGRASS

## Capacity Release Withdrawa

Navigate to the Dashboard in the upper left-hand corner:

|                                  | Dashboard [RP] | Pipeline Internal $ 	imes $ | ٩ ( |
|----------------------------------|----------------|-----------------------------|-----|
| Dashboard                        |                |                             |     |
| ⊕ ^ <i>∠</i>                     |                |                             |     |
| Pipeline TSP: RUBY PIPELINE, LLC |                |                             | ٢   |
|                                  |                |                             |     |
|                                  |                |                             |     |
|                                  |                |                             |     |
|                                  |                |                             |     |
|                                  |                |                             |     |
|                                  |                |                             |     |
|                                  |                |                             |     |
|                                  |                |                             |     |
|                                  |                |                             |     |
|                                  |                |                             |     |
|                                  |                |                             |     |
|                                  |                |                             |     |
|                                  |                |                             |     |

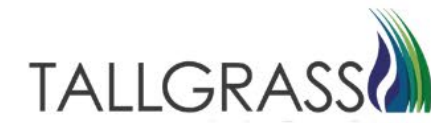

Navigate to Capacity Release - Offers

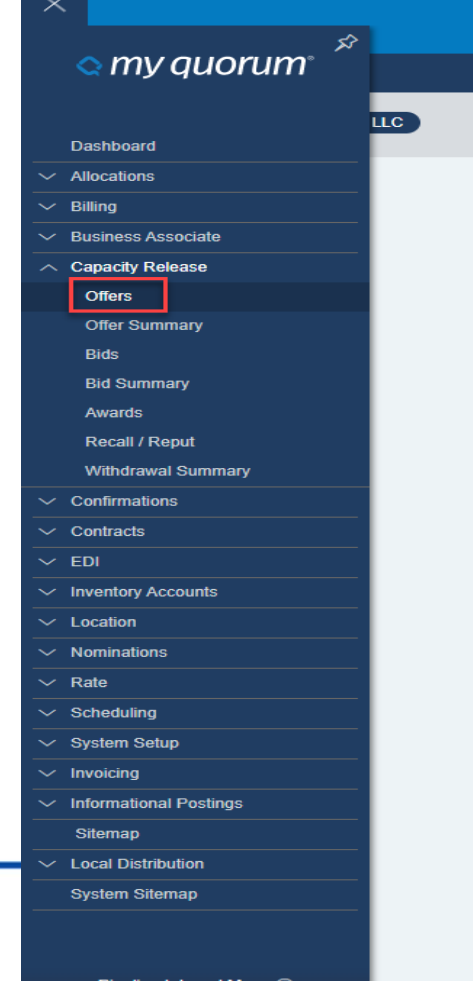

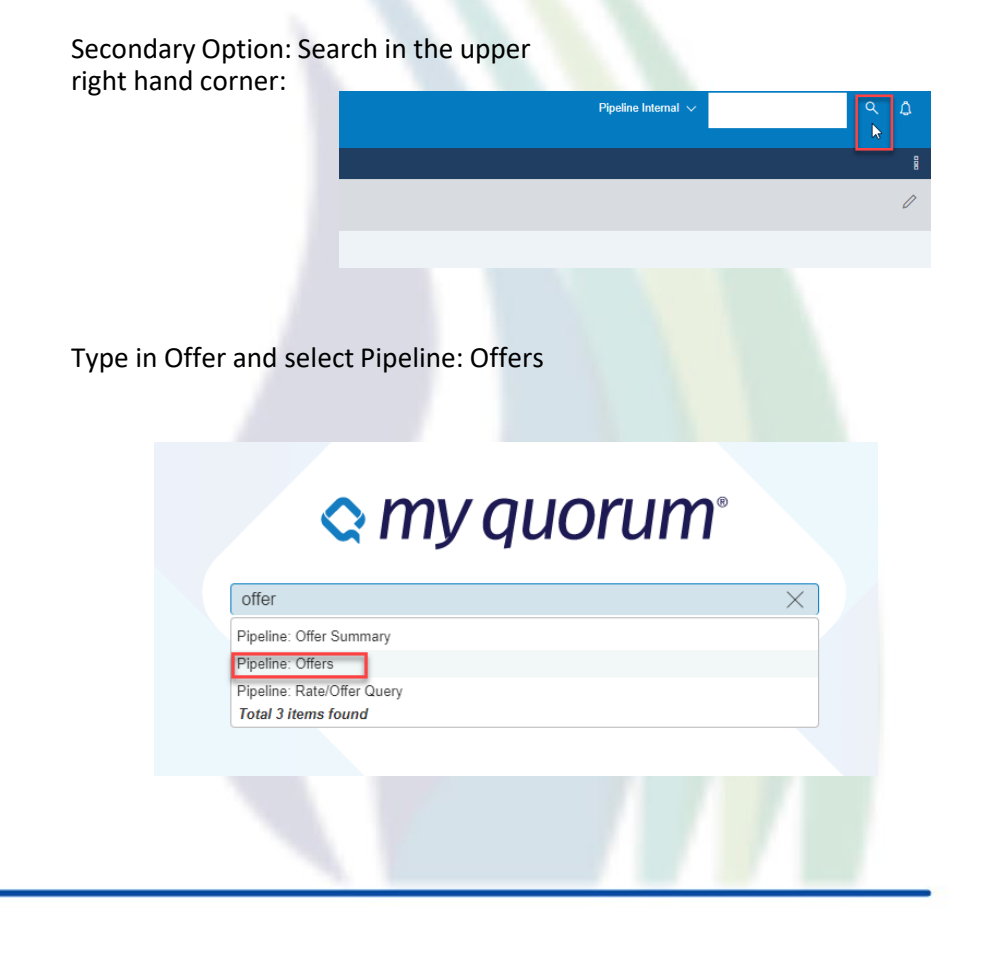

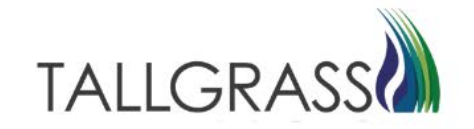

Pipeline Internal Menu (?)

#### Click on Query Existing.

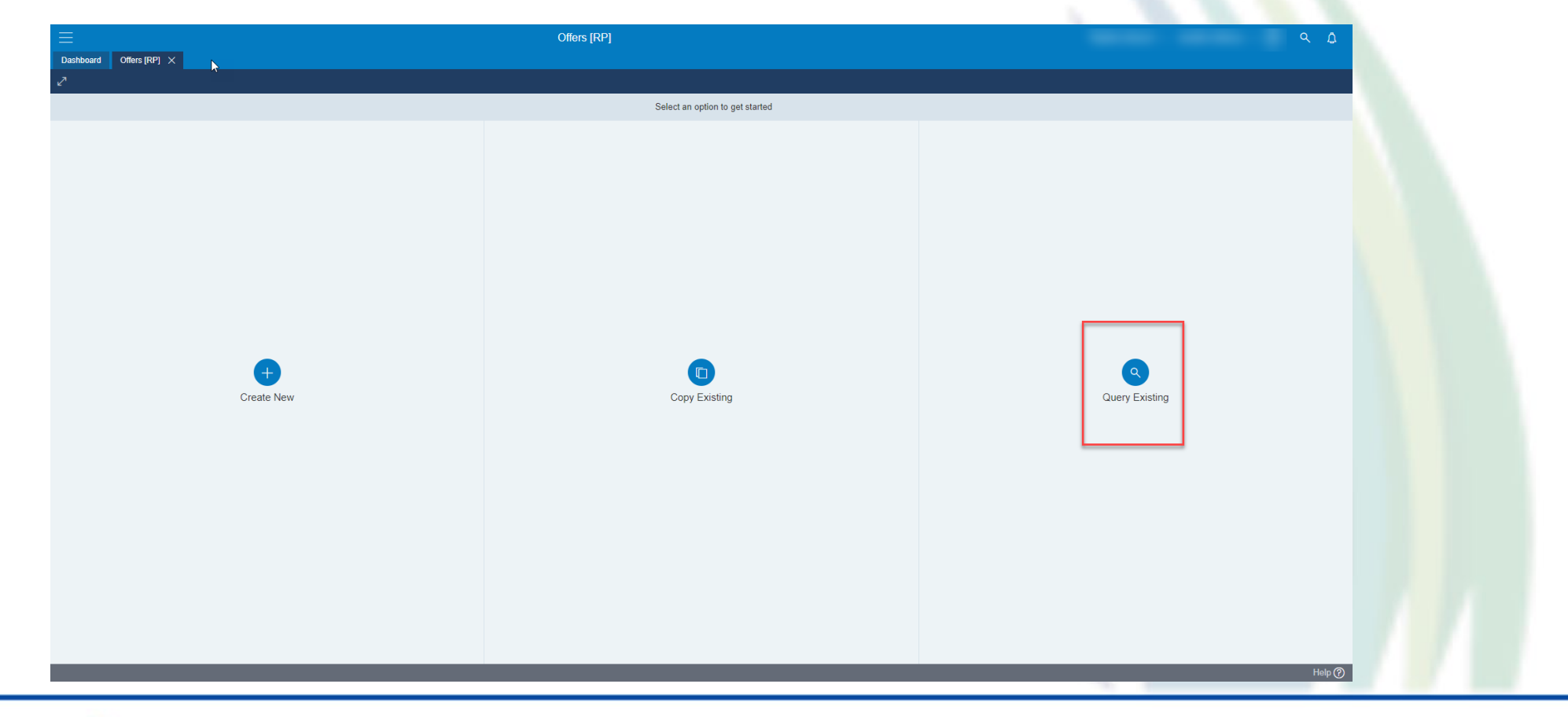

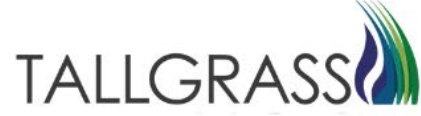

#### Click on the offer to be withdrawn.

| 8       |                                                          |                |                         |     |          |               |   |             |                 |                  |          |               | 8                                     |
|---------|----------------------------------------------------------|----------------|-------------------------|-----|----------|---------------|---|-------------|-----------------|------------------|----------|---------------|---------------------------------------|
| ffer    | $\leftarrow \mid \text{ Complete the header info below}$ |                |                         |     |          |               |   |             |                 |                  |          |               |                                       |
| ery     | < TSP Detaile                                            |                |                         |     |          |               |   |             |                 |                  |          |               |                                       |
|         | TSP                                                      | TSP Prop       | TSP Name                |     |          |               |   |             |                 |                  |          |               |                                       |
| Summary | 013541571                                                | *325           | RUBY PIPELINE, L        | LC. | E        |               |   |             |                 |                  |          |               |                                       |
|         | ▽.                                                       |                |                         |     |          |               |   |             |                 |                  |          |               | \$3- I.Z                              |
|         | Offer No                                                 | Offer Trk ID   | Capacity Release Releas | er  | Releaser | Releaser Name |   | Rel St Date | Rel End<br>Date | Rel Type Desc    | Rel K    | Bid Deal Desc |                                       |
|         |                                                          | T T            | Select ~                | 7   | 7<br>7   |               | V | 間 7         | ta 7            | Select V         |          | √Select  √    |                                       |
|         | 1 30                                                     | A              | Approved                |     |          |               |   | 5/1/2023    | 5/1/2023        | Temp pt-to-pt pr | 61009053 | No            | <u>▲</u>                              |
|         | 2 29                                                     | A              | Approved                |     |          |               |   | 6/1/2023    | 6/30/2023       | Temp pt-to-pt pr | 61009031 | No            |                                       |
|         | 3 28                                                     | A              | Awarded                 |     |          |               |   | 6/1/2023    | 6/30/2023       | Perm prearr      | 61009027 | No            |                                       |
|         | 4 27                                                     | F              | Pending Approval        |     |          |               |   | 6/1/2023    | 6/30/2023       | Perm prearr      | 61009027 | No            |                                       |
|         | 5 26                                                     | A              | Awarded                 |     |          |               |   | 6/1/2023    | 6/30/2023       | Perm prearr      | 61009027 | No            |                                       |
|         | 6 25                                                     | A              | Awarded                 |     |          |               |   | 5/1/2023    | 5/31/2023       | Temp pt-to-pt pr | 61009031 | No            |                                       |
|         | 7 24                                                     | A              | Approved                |     |          |               |   | 6/1/2023    | 6/30/2023       | Perm prearr      | 61009027 | No            |                                       |
|         | 8 23                                                     | A              | Approved                |     |          |               |   | 6/10/2023   | 6/30/2023       | Perm prearr      | 61009027 | No            |                                       |
|         | 9 22                                                     | A              | Approved                |     |          |               |   | 7/1/2023    | 7/31/2023       | Perm prearr      | 61009097 | No            |                                       |
|         | 10 21                                                    | A              | Approved                |     |          |               |   | 5/1/2023    | 5/31/2023       | Temp pt-to-pt pr | 61009091 | No            |                                       |
|         | 11 20                                                    | A              | Awarded                 |     |          |               |   | 4/12/2023   | 4/30/2023       | Temp pt-to-pt pr | 61009053 | No            |                                       |
|         | 12 19                                                    | A              | Awarded                 |     |          |               |   | 5/1/2023    | 4/30/2024       | Temp pt-to-pt pr | 61009053 | Yes           | -                                     |
|         | 13 18                                                    | A              | Awarded                 |     |          |               |   | 5/1/2023    | 5/31/2023       | Temp pt-to-pt pr | 61009053 | Yes           |                                       |
|         | 14 17                                                    | A              | Awarded                 |     |          |               |   | 5/1/2023    | 5/31/2023       | Temp pt-to-pt pr | 61009001 | No            |                                       |
|         | 15 16                                                    | A              | Awarded                 |     |          |               |   | 4/10/2023   | 4/30/2023       | Temp pt-to-pt pr | 61009053 | No            |                                       |
|         | 16 15                                                    |                |                         |     |          |               |   | 5/1/2023    | 5/31/2023       | Temp pt-to-pt pr | 61009053 | No            |                                       |
|         | 17 14                                                    | A              | Approved                |     |          |               |   | 5/1/2023    | 5/31/2023       | Temp pt-to-pt pr | 61009053 | No            |                                       |
|         | 18 13                                                    | A              | Approved                |     |          |               |   | 4/4/2023    | 4/30/2023       | Temp pt-to-pt pr | 61009030 | No            |                                       |
|         | 19 12                                                    | A              | Awarded                 |     |          |               |   | 4/4/2023    | 4/30/2023       | Temp pt-to-pt pr | 61009030 | No            | · · · · · · · · · · · · · · · · · · · |
|         | K < 1 > X 100 ~                                          | items per page |                         |     |          |               |   |             |                 |                  |          |               | 1 - 30 of 30 items 5                  |

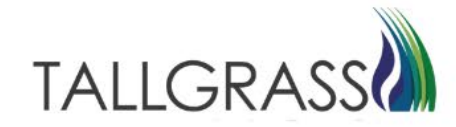

#### Click on Withdraw in the upper right-hand corner.

|                         |                                                                                          | Offers [RP]                                                                                                    |                                                                                                    | <u> </u>                                          |
|-------------------------|------------------------------------------------------------------------------------------|----------------------------------------------------------------------------------------------------|----------------------------------------------------------------------------------------------------|---------------------------------------------------|
| Dashboard Offers [RP] × |                                                                                          |                                                                                                    |                                                                                                    |                                                   |
|                         |                                                                                          |                                                                                                    |                                                                                                    | B 🛈 Withdraw                                      |
| Query Offer             | Ν                                                                                        |                                                                                                    |                                                                                                    |                                                   |
| Query                   | ← Header Information                                                                     |                                                                                                    |                                                                                                    | <u>^</u>                                          |
| Withdrawal              | TSP: 013541571                                                                           | TSP Prop: 325                                                                                                    | TSP Name: RUBY PIPELINE, LLC                                                                                                  | Offer No: 30                                      |
|                         | Rel Type Desc: Temp pt-to-pt prearr                                                      | Releaser:                                                                                                    | Releaser Prop:                                                                                                    | Releaser Name:                                    |
|                         | Rel St Date: 05/01/2023                                                                  | Rel End Date: 05/01/2023                                                                                                    | Cycle: Timely                                                                                                    | Offer Trk ID:                                     |
| Summary                 | Repl SR Role Ind: Asset Management Arrangement                                           | Auction Type: Capacity Release                                                                                                    | Status:                                                                                                    | Capacity Release Status: Approved                 |
|                         | Post Date/Post Time: 4/24/2023 3:22:05 PM                                                | Cap Awd Date/Cap Awd Time:                                                                                                    |                                                                                                    |                                                   |
|                         | C Bidding Info                                                                           |                                                                                                    |                                                                                                    |                                                   |
|                         | Bid Per St Date/Bid Per St Time:                                                         | Bid Per End Date/Bid Per End Time:                                                                                                    | Min Vol Pct Eval: No                                                                                                    | Bid Eval Ind Des: Not Applicable                  |
|                         | Bid Eval:                                                                                | Bid T-brk: NA   Not Applicable                                                                                                    | Bid T-brk Method:                                                                                                    |                                                   |
|                         | C Recall/Reput                                                                           |                                                                                                    |                                                                                                    |                                                   |
|                         | Bus Day Ind: YES   Recall notification must be provided<br>exclusively on a business day | Recall Notif Timely: YES                                                                                                    | Recall Notif EE: YES                                                                                                    | Recall Notif Eve: YES                             |
|                         | Recall Notif ID1: YES                                                                    | Recall Notif Timely: YES                                                                                                    | Recall Notif ID3: YES                                                                                                    | Recall / Reput Terms Type: RELEASER REQUIRED TEXT |
|                         | Recall / Reput Terms: TESTING                                                            |                                                                                                    |                                                                                                    |                                                   |
|                         | C Release Type                                                                           |                                                                                                    |                                                                                                    |                                                   |
|                         | Rel Req Post Date / Rel Req Post Time:                                                   | Bid Deal Desc: No                                                                                                    | Prearr Deal Desc: Yes                                                                                                    | Perm Rel Desc: No                                 |
|                         | All Re-rel Desc: Yes                                                                     | Prev Rel Desc: No                                                                                                    |                                                                                                    |                                                   |
|                         | Indicators & Disclosures                                                                 |                                                                                                    |                                                                                                    |                                                   |
|                         | IBR Ind: No                                                                              | Mkt Based Rate Ind: No                                                                                                    | RAPP Desc: No                                                                                                    | Rel SR Less Qty Desc: No                          |
|                         | Stand-aln Offer Desc: Yes                                                                | Shorter Term Desc: No                                                                                                    | Min Term (Days):                                                                                                    | Rel SR Contng Desc: No                            |
|                         | Contng End Date/Contng End Time:                                                         | Discl Desc: Yes   Releasing Shipper wants Transportation<br>Service Provider to disclose all minimum<br>conditions relating to the offer. | Min Rate Discl Desc: Disclosed   The transportation<br>service provider should disclose the<br>minimum rate the releaser will |                                                   |

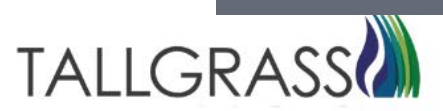

Fill in the W/D Co Prop info and reason for withdrawal. Click on Next.

| =                       |               |               | Offers [RP] |              |                                    |             | ٩                  |
|-------------------------|---------------|---------------|-------------|--------------|------------------------------------|-------------|--------------------|
| Dashboard Offers [RP] X |               |               |             |              |                                    |             | E 🔿 wee            |
|                         | Offer #       | Releaser Name | Rel St Date | Rel End Date | Rel Type Desc                      | Rel K       | Biddable Deal Desc |
| Query Oller             | ← 30          |               | 5/1/2023    | 5/1/2023     | Temporary point-to-point prearrang | ed 61009053 | No                 |
| Query                   | W/D Co        |               |             | W/D Co Prop  | W/D Co Name                        |             |                    |
| Withdrawal              | W/D Co        |               |             | W/D Co Prop  | W/D Co Name                        |             |                    |
|                         | W/D Type Desc |               |             |              |                                    |             |                    |
| Summany                 | W/D Type Desc |               |             |              |                                    |             |                    |
| Summary                 | W/D Comments  |               |             |              |                                    |             |                    |
|                         | W/D Comments  |               |             |              |                                    |             |                    |
|                         |               |               |             |              |                                    |             |                    |
|                         |               |               |             |              |                                    |             |                    |
|                         |               |               |             |              |                                    |             |                    |
|                         |               |               |             |              |                                    |             |                    |
|                         |               |               |             |              |                                    |             |                    |
|                         |               |               |             |              |                                    |             |                    |
|                         |               |               |             |              |                                    |             |                    |
|                         |               |               |             |              |                                    |             |                    |
|                         |               |               |             |              |                                    |             |                    |
|                         |               |               |             |              |                                    |             |                    |
|                         |               |               |             |              |                                    |             |                    |
|                         |               |               |             |              |                                    |             |                    |
|                         |               |               |             |              |                                    |             |                    |
|                         |               |               |             |              |                                    |             |                    |
|                         |               |               |             |              |                                    |             |                    |
|                         |               |               |             |              |                                    |             |                    |
|                         |               |               |             |              |                                    |             |                    |
|                         |               |               |             |              |                                    |             |                    |
|                         |               |               |             |              |                                    |             |                    |
|                         |               |               |             |              |                                    |             |                    |
|                         |               |               |             |              |                                    |             |                    |
|                         |               |               |             |              |                                    |             |                    |
|                         |               |               |             |              |                                    |             | _                  |
| -                       | PREV          |               |             |              |                                    |             | N                  |
|                         |               |               |             |              |                                    |             |                    |
|                         |               |               |             |              |                                    |             | H                  |
|                         |               |               |             |              |                                    |             |                    |
|                         |               |               |             |              |                                    |             |                    |
|                         |               |               |             |              |                                    |             |                    |

#### Click on Withdraw in the upper right-hand corner.

|               |                                                                                          | Offers [RP] •                                                                                                    |                                                                                                    | ۹. ۵                                              |  |  |  |  |  |
|---------------|------------------------------------------------------------------------------------------|----------------------------------------------------------------------------------------------------|----------------------------------------------------------------------------------------------------|---------------------------------------------------|--|--|--|--|--|
|               |                                                                                          |                                                                                                    |                                                                                                    | l 🕑 Withdra                                       |  |  |  |  |  |
| Query Offer ← |                                                                                          |                                                                                                    |                                                                                                    |                                                   |  |  |  |  |  |
| Query         | Header Information                                                                       |                                                                                                    |                                                                                                    |                                                   |  |  |  |  |  |
| Withdrawal    | TSP: 013541571                                                                           | TSP Prop: 325                                                                                                    | TSP Name: RUBY PIPELINE, LLC                                                                                                    | Offer No: 30                                      |  |  |  |  |  |
|               | Rel Type Desc: Temp pt-to-pt prearr                                                      | Releaser:                                                                                                    | Releaser Prop:                                                                                                    | Releaser Name:                                    |  |  |  |  |  |
|               | Rel St Date: 05/01/2023                                                                  | Rel End Date: 05/01/2023                                                                                                    | Cycle: Timely                                                                                                    | Offer Trk ID:                                     |  |  |  |  |  |
| Summary       | Repl SR Role Ind: Asset Management Arrangement                                           | Auction Type: Capacity Release                                                                                                    | Status:                                                                                                    | Capacity Release Status: Approved                 |  |  |  |  |  |
|               | Post Date/Post Time: 4/24/2023 3:22:05 PM                                                | Cap Awd Date/Cap Awd Time:                                                                                                    |                                                                                                    |                                                   |  |  |  |  |  |
|               | C Bidding Info                                                                           |                                                                                                    |                                                                                                    |                                                   |  |  |  |  |  |
|               | Bid Per St Date/Bid Per St Time:                                                         | Bid Per End Date/Bid Per End Time:                                                                                                    | Min Vol Pct Eval: No                                                                                                    | Bid Eval Ind Des: Not Applicable                  |  |  |  |  |  |
|               | Bid Eval:                                                                                | Bid T-brk: NA   Not Applicable                                                                                                    | Bid T-brk Method:                                                                                                    |                                                   |  |  |  |  |  |
|               | ⊂ Recall/Reput                                                                           |                                                                                                    |                                                                                                    |                                                   |  |  |  |  |  |
|               | Bus Day Ind: YES   Recall notification must be provided<br>exclusively on a business day | Recall Notif Timely: YES                                                                                                    | Recall Notif EE: YES                                                                                                    | Recall Notif Eve: YES                             |  |  |  |  |  |
|               | Recall Notif ID1: YES                                                                    | Recall Notif Timely: YES                                                                                                    | Recall Notif ID3: YES                                                                                                    | Recall / Reput Terms Type: RELEASER REQUIRED TEXT |  |  |  |  |  |
|               | Recall / Reput Terms: TESTING                                                            |                                                                                                    |                                                                                                    |                                                   |  |  |  |  |  |
|               | C Release Type                                                                           |                                                                                                    |                                                                                                    |                                                   |  |  |  |  |  |
|               | Rel Req Post Date / Rel Req Post Time:                                                   | Bid Deal Desc: No                                                                                                    | Prearr Deal Desc: Yes                                                                                                    | Perm Rel Desc: No                                 |  |  |  |  |  |
|               | All Re-rel Desc: Yes                                                                     | Prev Rel Desc: No                                                                                                    |                                                                                                    |                                                   |  |  |  |  |  |
|               | Indicators & Disclosures                                                                 |                                                                                                    |                                                                                                    |                                                   |  |  |  |  |  |
|               | IBR Ind: No                                                                              | Mkt Based Rate Ind: No                                                                                                    | RAPP Desc: No                                                                                                    | Rel SR Less Qty Desc: No                          |  |  |  |  |  |
|               | Stand-aln Offer Desc: Yes                                                                | Shorter Term Desc: No                                                                                                    | Min Term (Days):                                                                                                    | Rel SR Contrg Desc: No                            |  |  |  |  |  |
|               | Contng End Date/Contng End Time:                                                         | Disci Desc: Yes   Releasing Shipper wants Transportation<br>Service Provider to disclose all minimum<br>conditions relating to the offer. | Min Rate Discl Desc: Disclosed   The transportation<br>service provider should disclose the<br>minimum rate the releaser will<br>accept. |                                                   |  |  |  |  |  |
|               | PREV                                                                                     |                                                                                                    |                                                                                                    | END                                               |  |  |  |  |  |

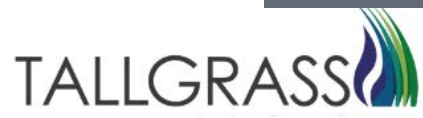

Offer has successfully been withdrawn.

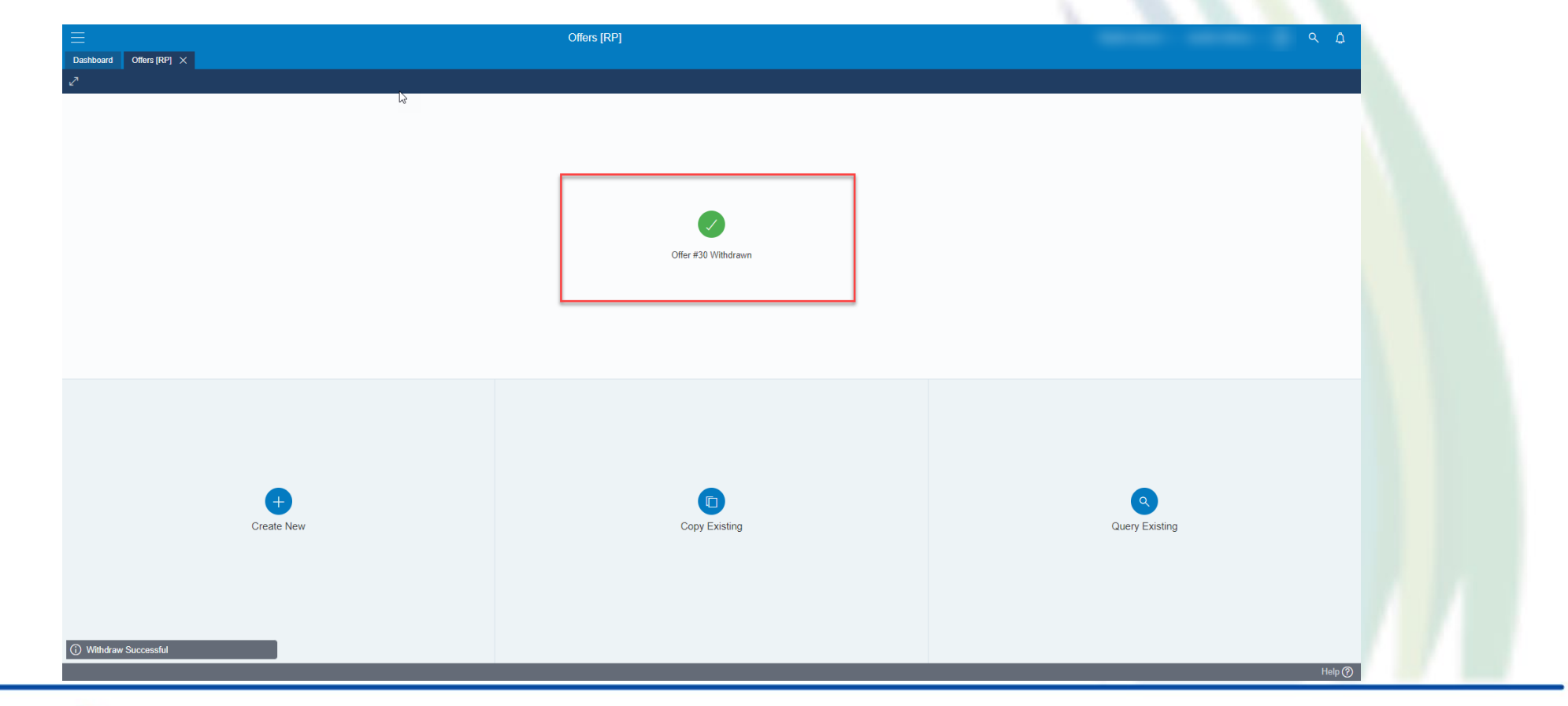

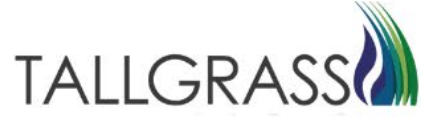

#### Contact

If you have questions or need assistance, please reach out to the Contracts Team:

Contracts Hotline: 303-763-3399

E-mail: TGContracts@tallgrass.com

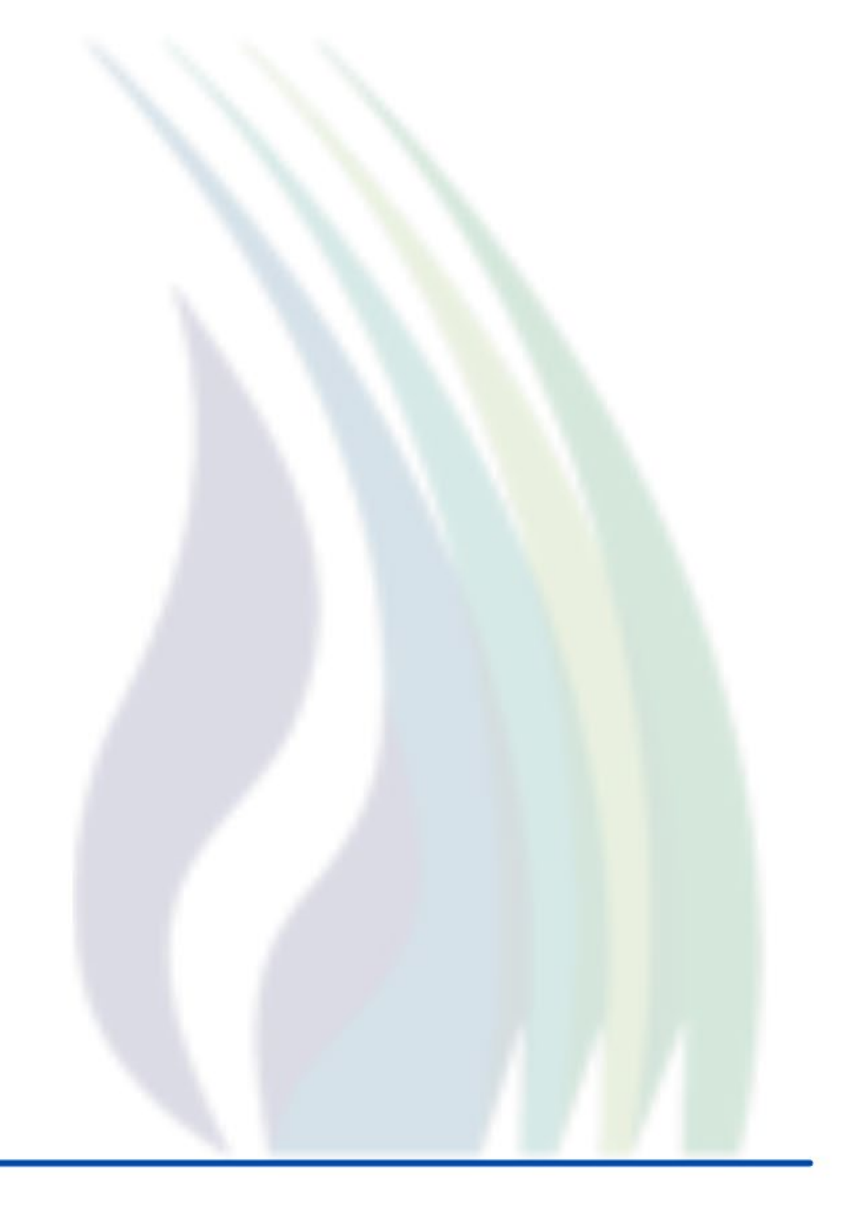

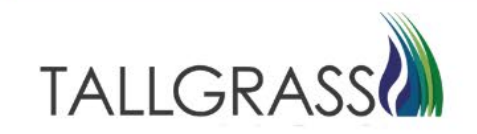